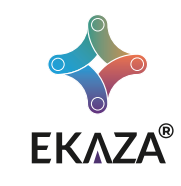

# **SMART CÂMERA NUVEM**

# Manual do Usuário

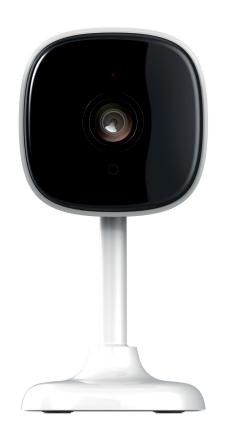

# Modelo: EKJS-T1258

# CONFIGURAÇÕES e proprietário do dispositivo tantânea e automação Coogleitorre quando anoitecer. Configuração de alerta de detecção Interruptor de alarme de detecção de movimento CONFIGURAÇÕES DE ALERTA Agenda

#### Agenda:

Nesse campo você poderá agendar horários para ligar e

- · Compra de serviço de valor agregado: Comprar servicos adicionais da EKAZA. Gravação na nuvem, serviço utilizado para armazenamento.
- Notificação Offline:

dispositivo em questão está offline por um longo período de tempo (30 minutos ou 8 horas para dispositivos de

# PARABÉNS

Você acaba de adquirir um produto com a simplicidade, qualidade e segurança da EKAZA!

A Câmera nuvem inteligente, permite que o usuário veja, ouça e fale com gualquer um que esteja em sua familiar, através do aplicativo EKAZA de maneira fácil e inteligente.

O Câmera suporta receber direto do aplicativo, áudio bidirecional, alerta instantâneo, detecção de movimento e monitoramento ao

Nossos produtos trás facilidade, economia de energia e segurança.

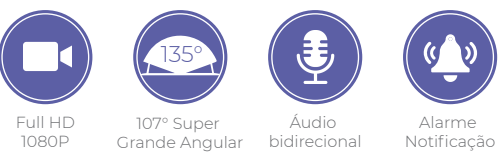

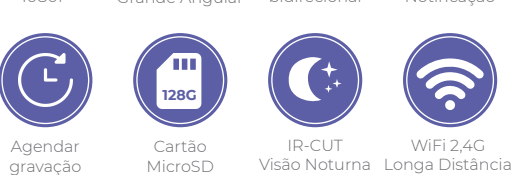

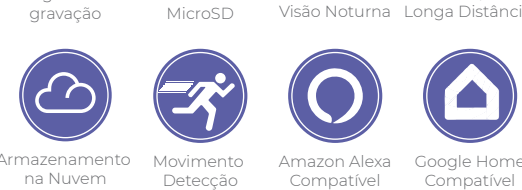

 $\overline{\mathbf{r}}$ 

#### > FAQ e Feedback:

Área reservada para perguntas frequentes e solução de problemas Recomendamos que se persistirem as dúvidas. entre em contato por meio do ícone de "Não resolvido (enviar

Adcionar o dispositivo na tela principal;

Seu dispositivo será facilmente acessado na tela principal de seu smartphone se configurado essa opção;

- Informações de firmware:
- Informa a última atualização e versão do firmware do seu

Remover dispositivo:

Remove o dispositivo de seu smartphone.

# Configurações do cartão de memória CAPACIDADE DO CARTÃO SD Capacidade total Usado Capacidade remanescente Botão liga / desliga da gravação de cartão SD 🌔

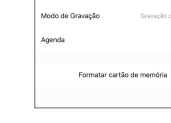

gravações no cartão SD >> Modo de gravação: Eventos: começa a grava movimentos ou interação

>> Botão para ligar ou desligar a gravação no Micro SD:

Quando ativada essa

função, o seu vídeo porteir

no cartão SD inserido. cas

desative ele não fará

Contínua: iniciará a gravação e será pausada apenas quando a opção de modo de gravação for desativada ou alterada. >> Agenda:

Agende os horários em que você quer graver no Micro SD >> Formatar cartão de memória:

O cartão SD vai restaurar de fábrica e apagará todo o

#### CONTEÚDO DA EMBALAGEM

- 1 Smart Câmera Nuvem . Fonte de alimentação de energia 3. Cabo Micro USB 4. Adesivo 3M 5. Pino RESET
- 6. Adesivo perfurado 7. Kit parafuso

8. Manual do Usuário

# SOBRE O PRODUTO

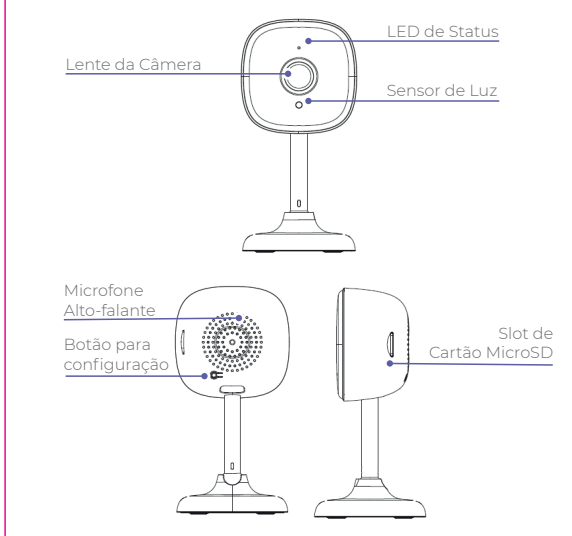

#### COMPATILHAR

No aplicativo EKAZA existe duas formas de adicionar um membro da família. A compartilha de produtos ou conta só pode ser etuada entre contas EKAZA. Se ainda não se registrou, registre-se primeiro, para uma obter conta EKAZA.

> Compartilhar um DISPOSITIVO:

O usuário tem apenas direitos de uso, mas nenhum direito de gerenciamento.

Os usuários comuns podem usar todos os produtos da conta. Os usuários administrativos podem usar e gerenciar todos os

#### Nota:

Alguns produtos são válidos apenas para o primeiro celular emparelhado.

- > Compartilhar um DISPOSITIVO:
- 1. Selecione o produto que deseia compartilhar:
- 2. Entre Configuração > Compartilhar dispositivos;

- 2. Selecione a opção "Gestão de página" .
- Se não definiu sua casa ainda, por favor crie uma, por exemplo: [minha casa].
- Nesta interface você pode gerenciar usuários, alterar permissões e transferir direitos de propriedade.

# ESPECIFICAÇÕES

# Câmera

| Sensor de imagem      | 1/2.7" CMOS              |  |
|-----------------------|--------------------------|--|
| Resolução             | 1080P 2.0MP              |  |
| Lente                 | 3.6mm 135° (D) 85° (H)   |  |
| Compressão de vídeo   | H.264/MJPEG 32Kbps~2Mbps |  |
| Áudio                 | Full duplex áudio        |  |
| Baixa iluminação      | 0.1LUX/F1.2              |  |
| Alcance infravermelho | Até 5 m                  |  |

# Wi-Fi

| 2,4 GHz IEEE802.11 b/g/n                      |  |
|-----------------------------------------------|--|
| TCP/IP, HTTP, DHCP, DNS                       |  |
| 10m (sem obstáculos)<br>~ 5m (com obstáculos) |  |
| 64/128 bit WEP, WPA/WPA2,<br>WPA-PSK/WPA2-PSK |  |
|                                               |  |

# Geral

| Temperatura de operação | -10 °C a 50 °C                                     |
|-------------------------|----------------------------------------------------|
| Umidade                 | 10% ~ 90%                                          |
| Armazenamento           | Classe 10 TF Cartão <sup>1 2</sup><br>16 GB~128 GB |
| Dimensões               | <b>Φ</b> 63mm*116mm                                |
| Fonte de energia        | DC 5V 1A                                           |

| < Configurações                | familiares                |
|--------------------------------|---------------------------|
| Nome da família                | Casa )                    |
| Gerenciamento de sala          | salas 6                   |
| Localização da família         |                           |
| Membro da família              |                           |
| Karina<br>kah-paradiso@hotmail | Proprietário da família 🗧 |
| Adicionar membros              |                           |
| Excluir fam                    | ília                      |
|                                |                           |

## Função familiar:

| Gerenciar membro

Usar dispositivo | Usar configurações de produtos.

- nformações adicionais:
- Nesse mesmo menu de configuração de familiares, você pode: Editar o nome da família;
- Gerenciar as salas de sua casa;
- Localização da família;
- Excluir família

3. O usuário adcionado aceita e confirma o compartilhament 4. Agora o usuário tem acesso ao dispositivo. > Compartilhar uma CONTA: 1. Na página inicial do aplicativo EKAZA, acesse seu perfil "mim'

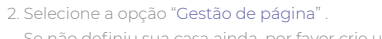

- 3. Entre em [minha casa], Clique "Adicionar membros"
- 4. Escolher App Account, e colocar o nome, conta, função

#### ANTES DA INSTALAÇÃO

A câmera deve ser instalada onde existe bom sinal de Wi-Fi. Verifique se o local de instalação possui sinal de sua rede Wi-Fi, utilize seu celular para essa verificação.

O sinal fraco pode causar atraso na imagem, gualidade da imagem baixa ou até mesmo áudio sem imagem. . Este produto não suporta o Wi-Fi 5G. Verifique se o sinal Wi-Fi é

de 2,4 GHz. Consulte a lista de empresas<sup>3</sup> abaixo, caso não saiba como verificar essa informação.

3. Recomenda-se que você tente configurá-lo internamente ante da instalação, se funcionar normalmente, instale a câmera no local desejado.

a: https://konfigurarpareihas.via.com.bt/?pagina-device/internet-fixa t: https://www.tim.com.br/sp/para-voce/atendimento/perguntas-fre-ntes/tim-live/suporte-tecnico T: https://ba.netcombo.com.br/ba-2/duvida-do-cliente/como-configurar-net-wifi/ LINK: https://outube/II-97DuVsjFA

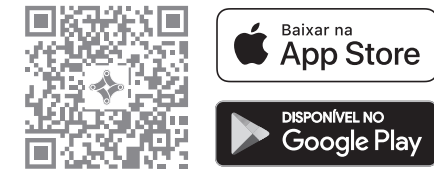

Digitalize o código QR para fazer o download

Baixar o app EKAZA

- . Faça o download ou escaneie o código QR e instale o aplicativo EKAZA para o IOS ou o Android.
- 2. Depois de baixado, o aplicativo solicitará que você registre seu dispositivo
- 3. Digite o seu e-mail e selecione o país em que vive, em seguida você criará uma senha.

# CONECTAR O PRODUTO AO AMAZON ALEXA

- Inicie o Aplicativo EKAZA faça login na sua conta e verifique se o vídeo porteiro está em uma lista de dispositivos.
- 2 Altere o nome do dispositivo para que Alexa possa facilmente reconhecer, tais como: quarto, sala, etc.
- 3. Minimize o aplicativo EKAZA , depois abra o aplicativo Alexa e entre na sua conta Alexa e certifique-se de ter pelo menos um dispositivo Alexa controlado por voz instalado como Echo, Echo dot, etc.
- 4. No canto inferior direito da página inicial, clique no botão para mostrar o menu. Em seguida, clique Skills e jogos.
- 5. Digite "Ekaza" na pesquisa e clique no App Ekaza. Ative o Ekaza para uso.

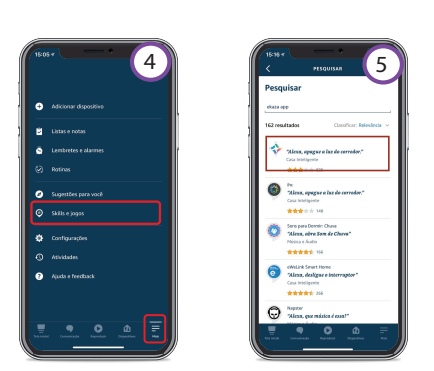

#### CONFIGURAÇÃO DO APLICATIVO

. Tenha certeza de que sua câmera esteja conectada no cabo de energia corretamente;

Use o pino para pressionar o botão de RESET por 5~8s até ouvir do auto falante: "Bee".

Obs: O cabo USB deve estar sempre conectado à câmera para mantê-la ativa.

Em seu smartphone toque no botão adicionar dispositivo no centro da tela para configurar o interruptor. Se já tiver um dispositivo toque no botão "+" no canto superior esquerdo:

3. Em seguida selecione no menu principal do aplicativo EKAZA item que contém a palavra: Segurança e escolha a opção de Câmera Inteligente;

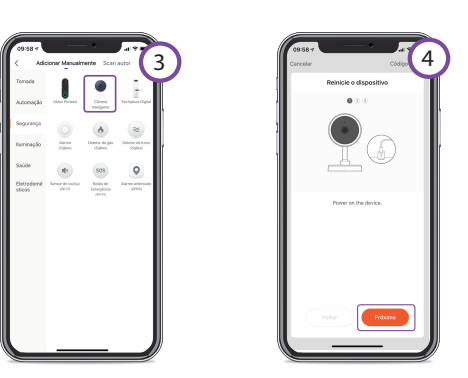

Faça como a imagem está indicando: com o cabo de energia conectado, verifique se o indicador está piscando rapidamente ou se um tom de alerta é emitido. selecione: Próximo

### CONECTAR O PRODUTO AO GOOGLE HOME

Inicie o aplicativo Google Home e verifique se o Google Home Speaker está instalado. Caso contrário, siga as instruções de instalação do alto-falante doméstico do Google para concluir a instalação.

- 2. Quando o Google Home estiver instalado, no canto superio esquerdo da página inicial do aplicativo, clique no botão "+"
- 3. Selecione a página "Configurar dispositivos", em seguida selecio Você já tem serviços configurados".
- Role para baixo até encontrar "EKAZA" e clique nele. Faça login r Ekaza App com sua conta.
- 4. Após vincular com êxito a conta, no aplicativo Google Home, você oode ver todos os dispositivos inteligentes da sua conta da Ekaz Você pode atribuir cenas para cada dispositivo.
- 5. Agora você pode usar o Google Home para controlar seus dispositivos inteligentes.

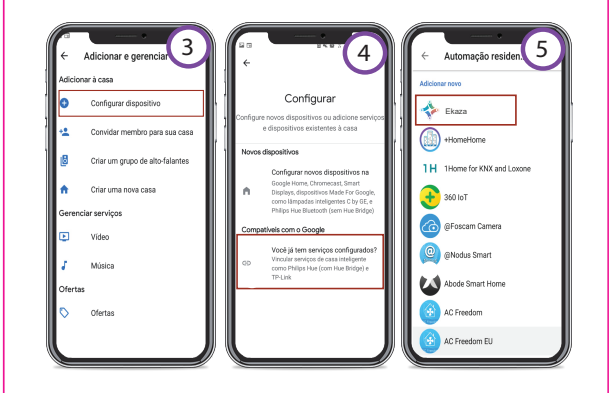

5. Na tela seguinte, digite o nome da rede Wi-Fi e a senha. Lembrete: Você deve conectar na rede Wi-Fi de 2,4GHz;

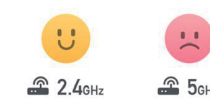

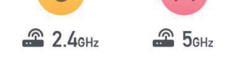

6. Com o código OR Code que está no seu smartphone, aproxim da câmera do seu dispositivo;

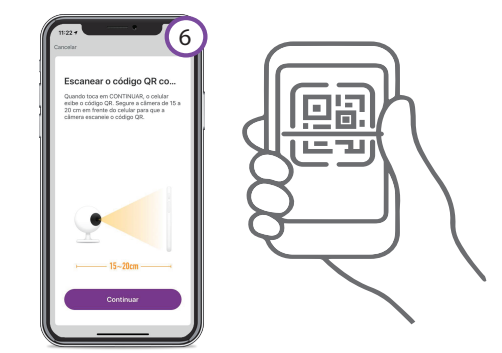

- 7 Aquarde o dispositivo parear automaticamente, acompanhe o andamento do processo no ícone no centro da tela;
- 8. Após o preenchimento completo da barra de carregamento na tela anterior. entrará na tela conforme a imagen Seu dispositivo está pronto para o uso.

#### PERGUNTAS FREQUENTES - FAQ

P: Falha ao adicionar dispositivos durante o emparelhamento de rede?

- R: Por favor, verifique se o smartphone e o dispositivo estão conectador ao roteador 2.4GHZ. Verifique se a senha inserida n Wi-Fi está correta.
- P: O dispositivo não pode vizualisar? R: Verifique se há sinal fraco de Wi-FI. Você pode colocar a câmera e não pode alterar a configuração no aplicativo. Você deve fazer login no aplicativo para excluir a câmera da lista.

#### P: Como conectar a câmera a outro roteador?

dispositivo e configure o dispositivo novamente por meio do aplicativo.

#### P: Porque o dispositivo não consegue identificar o cartão SD?

R: Recomenda-se inserir e remover o SD após a alimentação do dispositivo. Verifique se o cartão SD está em condições normais de servico e se o formato é FAT32. O aplicativo deve sugerir "nã foi possível encontrar o cartão SD" em uma rede instável do telefone celular ou do dispositivo.

#### P: O dispositivo está online e tem um evento de alarme, mas o celular não pode receber as informações?

rações do seu celular. Em circunstâncias normais, quando uma anomalia é detectada, uma mensagem será exibida na barra d notificações. Você deve definir um som de notificação ou vibração no seu celular.

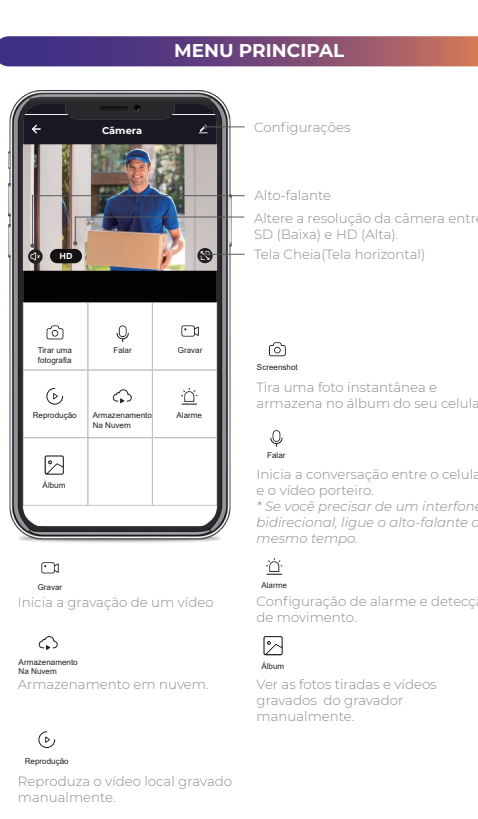

#### TERMO DE GARANTIA

- 1 O cliente precisa apresentar a nota fiscal quando precisar acionar a garantia durante o período indicado na embalagem 2 - A garantia deste produto é de 1 ano para defeitos de fabricação
- (Não inclui bateria) a partir da data da compra. 3 - A garantia será inválida se alguma das condições acontecer
- A) Não for apresentada uma nota fiscal com a data de compra; B) Reparos ou modifcações não autorizadas forem feitas; C) Danos causados por não seguir as instruções contida neste manual, mau uso, fogo, água, fenômenos da natureza e outros.
- 4 A garantia não é estendida para perda ou danos causados pelo envio e postagem do produto.
- 5 Os termos da garantia e suas condições estão sujeitos a mudança sem aviso prévio

#### Itens Fora da Garantia

- 1. Reparos não autorizado, uso indevido, colisões, negligência, abuso, exposição a umidade ou água, acidentes, alterações, uso indevido de acessórios, rasgo ou alteração de adesivos ou marcas de contratação;
- 2. Danos causados por força maior;
- 3. Passado o período de validade da garantia;
- 4. Danos ou mau funcionamento causados por problemas que não sejam o design, a tecnologia, a fabricação e a qualidade do produto.

isar de um interfone

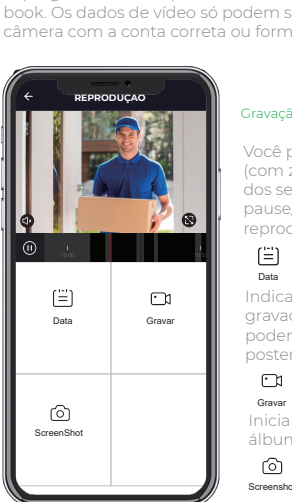

#### REPRODUÇÃO

Importante: para ter acesso a reprodução de gravações, é

Para garantir que a função gravação local seja executada utilização de cartão não originais e/ou danificados pode implicar i mau funcionamento do produto e não permitirá a gravação das

\*\* Por motivos de segurança, os arquivos de vídeo no cartão serão book. Os dados de vídeo só podem ser acessados por meio da câmera com a conta correta ou formatados.

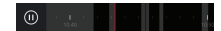

#### ão contínua Gravação de evento

use/ play para pausar e continuar

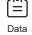

Indica as datas em que houveram gravações e foram armazenadas odendo ser consultadas

#### 

álbum do seu celular;

Tira uma foto instantânea e armazena no álbum do seu celular;

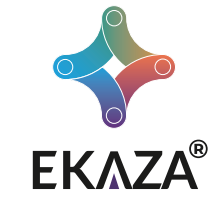

Importado e Distribuído no Brasil por: Eastern Keystone Eletrônico e Segurança LTDA CNP1: 31 205 535/0001-22 SAC: 0800-988-5558 sac@ekaza.com.br Validade: Indeterminada Fabricado na China